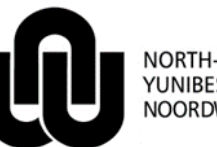

NORTH-WEST UNIVERSITY <sup>®</sup> YUNIBESITI YA BOKONE-BOPHIRIMA NOORDWES-UNIVERSITEIT

Information Technology

# New version of Afrikaanse SkryfGoed for spell checking

The new version of *Afrikaanse SkryfGoed* is *Afrikaanse SkryfGoed* 5 and is available on the software application portal (<u>http://intranet.nwu.ac.za/it/app</u>) for installation. For detailed information about the product, you can click <u>here</u>.

# 1 Procedure to update Afrikaanse SkryfGoed

If you have a previously-installed version of *Afrikaanse SkryfGoed* on your computer, you must first uninstall the older version.

# 1.1 Uninstall

### In Windows:

Click Start, Control Panel

Two different screens can display at this point for different users.

# Only do one of the following (1.1.1 or 1.2.1):

# 1.1.1 Screen 1

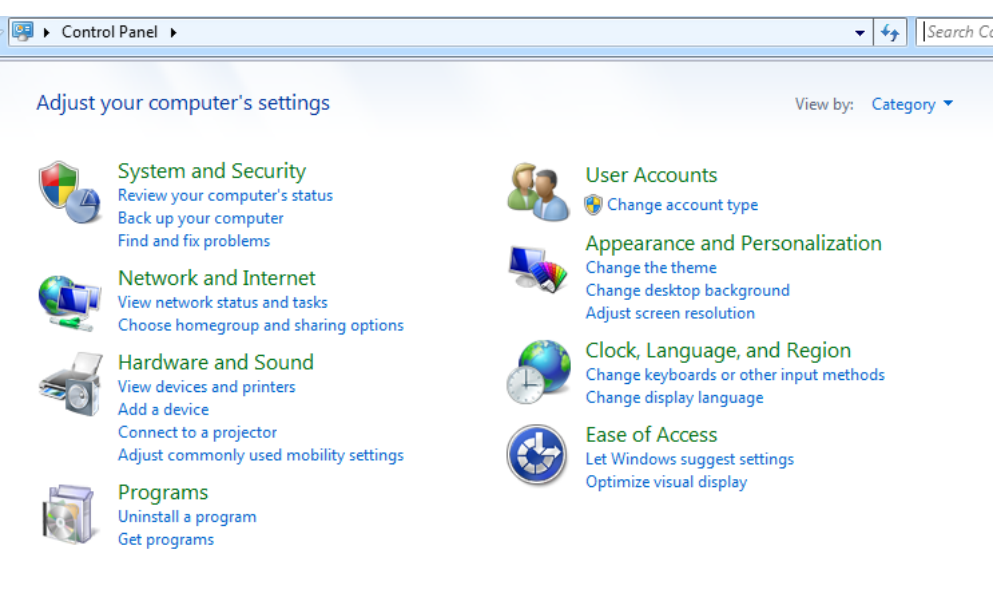

### Click Uninstall a program under the Programs group.

Select AfrikaanseSkryfGoed 4

Click Uninstall at the top of the screen.

#### 1.1.2 Screen 2

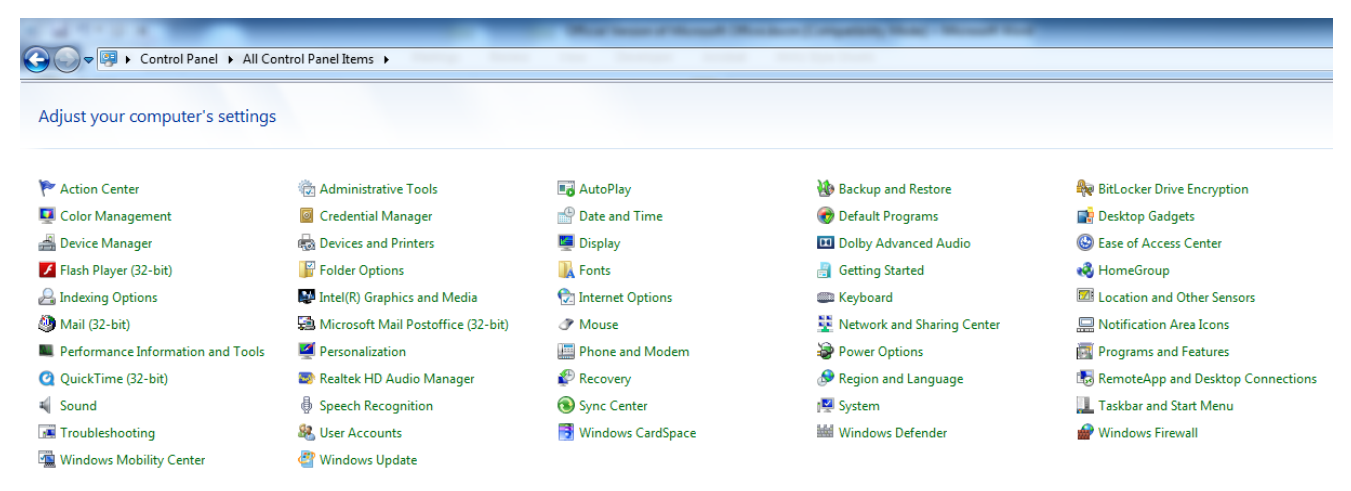

### Click Programs and Features.

Select AfrikaanseSkryfGoed 4

Click Uninstall at the top of the screen.

## 1.2 Install Afrikaanse SkryfGoed 5

Follow the steps on the Software application portal (http://intranet.nwu.ac.za/it/app) to do the installation